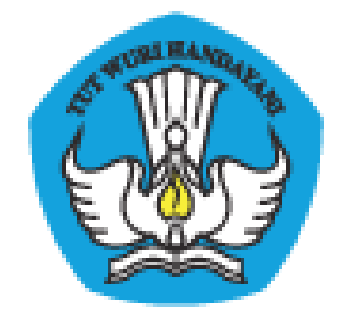

## **PADAMU NEGERI**

## Pangkalan Data Penjaminan Mutu Pendidikan

Negara Kesatuan Republik Indonesia

Panduan Fitur Baru

Dokumen ini diperuntukkan bagi Admin/Operator Sekolah

KEMENTERIAN PENDIDIKAN DAN KEBUDAYAAN BADAN PENGEMBANGAN SUMBER DAYA MANUSIA PENDIDIKAN DAN KEBUDAYAAN DAN PENJAMINAN MUTU PENDIDIKAN JI. Pintu 1 gd.D lt.17 Senayan, Jakarta 10270, Telepon 021-57974168 http://padamu.kemdikbud.go.id email : padamu@kemdikbud.go.id

©2013 Kemdikbud, hakciptadilindungiundang-undang..

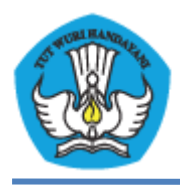

KEMENTERIAN PENDIDIKAN DAN KEBUDAYAAN PADAMU NEGERI Pangkalan Data Penjaminan Mutu Pendidikan Negara Kesatuan Republik Indonesia http://padamu.kemdikbud.go.id

## A. Pelaporan PTK Non Aktif

- 1. Pilih Login Sekolah sebagai Admin/Operator Sekolah.
- 2. Pilih menu Pendidik & Tenaga Kependidikan, kemudian pilih VerVal NUPTK.
- 3. Pilih Laporkan PTK Non Aktif.

| SMA NEGERI 1 SIL<br>Kab. Gresik                                                                  | DAYU         |                                                                                                    |            |                                                                                                    | Padamu Negeri          |
|--------------------------------------------------------------------------------------------------|--------------|----------------------------------------------------------------------------------------------------|------------|----------------------------------------------------------------------------------------------------|------------------------|
| Kelola Sekolah   Per                                                                             | 1didik & Te  | naga Kependidikan   Evaluasi Diri Sekolah                                                                                                    |            |                                                                                                    |                        |
| <ul> <li>Sekilas</li> <li>Direktori PTK</li> <li>Registrasi PTK</li> <li>VerVal NUPTK</li> </ul> | Veri<br>Dasb | fikasi & Validasi NUPTK<br>or<br>Verval NUPTK Level 1                                                                                                    | <b>M</b> E | Verval NUPTK Level 2                                                                                                    | Pelaporan Non Aktif    |
|                                                                                                  |              | Entri Formulir A01<br>Dafar Status Verval NUPTK<br>Cetak Ulang Tanda Bukti Verval Level 1<br>(Surat Aktivasi Akun)<br>Verval NUPTK Level 1 dilakukan setelah Pemilik<br>NUPTK mengunduh, mencetak dan melengkapi<br>Formulir A01 diari situs<br>http://bpsdmpk.kemdikbud.go.id/padamu.<br>Pemilik NUPTK juga dapat memperoleh Formulir<br>A01 jika sebelumnya memproses persetujuan<br>Formulir A02403 dari Admin Dinas Pendidikan<br>Kota/Kabupaten setempat. |            | Entri Formulir S03a<br>Dafar Status Pemeriksaan Berkas<br>Cetak Ulang Tanda Bukli Pemeriksaan Berkas<br>(SD4a dan S07a)<br>Verval NUPTK Level 2 setelah pemilik NUPTK<br>melengkapi Data Rinci dan isian EDS (Evaluasi<br>Diri Sekolah).<br>Verval NUPTK Level 2 merupakan proses akhir<br>verval NUPTK di tingkat Sekolah.<br>Pemilik NUPTK wajib menyerahkan Pakta<br>Integritas ke Dinas setempat agar NUPTK<br>menjadi AKTIF untuk periode berjalan. | Laporkan PTK Non Aktif |

4. Pilih PTK Non Aktif yang ingin dilaporkan.

| SMA NEGER<br>Kab. Gresik                                      | N 1 SIDAYU    |                                                                                            |                  |                      |
|---------------------------------------------------------------|---------------|--------------------------------------------------------------------------------------------|------------------|----------------------|
| kelola Sekolah                                                | Pendidik & Te | Pelaporan Non Aktif Pendidik & Tenaga Kependidikan                                         |                  |                      |
| Sekilas     Direktori PTK     Registrasi PTK     VerVal NUPTK | Veri          | Pilih Data 2 Data Non Aktif                                                                |                  |                      |
|                                                               | Dasb          | 2 Pegawai                                                                                  |                  |                      |
|                                                               | 5             | □ DIANA RAHMAWATI EKA PUTRI AVANY □ IMAM ARIFIN<br>3 4251764665300033 □ 0 3350748650200003 |                  | 1 Non Aktif          |
|                                                               |               |                                                                                            |                  | orkan PTK Non Aktif  |
|                                                               |               |                                                                                            |                  | Dilaporkan Non Aktif |
|                                                               |               |                                                                                            |                  |                      |
|                                                               |               |                                                                                            |                  |                      |
|                                                               |               |                                                                                            | < Hal1 dari1 ▼ ► |                      |
|                                                               |               | menjadi AKTIF untuk periode berjalan.                                                      |                  | ļ                    |

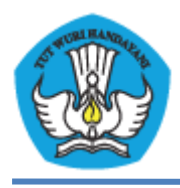

5. Pilih alasan pemblokiran dan berikan keterangan alasan, lalu klik **Simpan**.

| Image: Second start of the second start of the second s |
|----------------------------------------------------------------------------------------------------|
| Data Pegawai IMAM ARIFIN                                                                                                    |
| IMAM ARIFIN                                                                                                    |
|                                                                                                    |
|                                                                                                    |
| 😵 9350748650200003 🛛 🐲 Kepala Tata Usaha                                                                                                    |
| 📕 🚛 😃 Malang, 19 Juli 1980 🔤 Guru Non PNS                                                                                                    |
| 🗣 Laki-laki                                                                                                    |
|                                                                                                    |
| Alasan Pemblokiran \star Keterangan tambahan                                                                                                    |
| Pensiun                                                                                                    |
| Dengan menekan tumbal Simpan, saya menyatakan Rendidik/Tengan Kenendidikan adalah benar beritatus Nan Aktif dan saat ini                                                                                                    |
| tidak bekerja di Sekolah tempat saya bertugas.                                                                                                    |
|                                                                                                    |

Keterangan :

- Alasan Pemblokiran : pindah keluar, tidak aktif, diberhentikan, mengundurkan diri, meninggal dunia, pensiun, studi lanjut, lain-lain.
- 6. Muncul form konfirmasi. Klik **OK**.

| 0 | Aplikasi berhasil menyimpan data Pelaporan Non<br>Aktif PTK.                                                                    |
|---|----------------------------------------------------------------------------------------------------|
|   | Bila terjadi kesalahan entri, Anda dapat mengaktifkan<br>kembali PTK tersebut melalui laman Daftar PTK<br>Dilaporkan Non Aktif. |

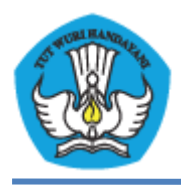

KEMENTERIAN PENDIDIKAN DAN KEBUDAYAAN PADAMU NEGERI Pangkalan Data Penjaminan Mutu Pendidikan Negara Kesatuan Republik Indonesia http://padamu.kemdikbud.go.id

- 7. Berikutnya pada menu **Pendidik & Tenaga Kependidikan**, kemudian pilih **VerVal NUPTK**.
- 8. Pilih Daftar PTK Dilaporkan Non Aktif untuk melihat PTK non aktif.
- 9. Kemudian klik tanda segitiga terbalik pada bagian pojok kanan PTK untuk mengaktifkan kembali PTK.

## Verifikasi & Validasi NUPTK

Daftar Pendidik & Tenaga Kependidikan Dilaporkan Non Aktif

| ◀ Dasbor Verifikasi & Validasi                                                        |                                                          |                                                        |
|---------------------------------------------------------------------------------------|----------------------------------------------------------|--------------------------------------------------------|
|                                                                                       |                                                          | ٩ + ٢                                                  |
| 2 Pendidik & Tenaga Kependidikan                                                      | Data Non Aktif                                           | Token                                                  |
| IMAM ARIFIN<br>9350748650200003<br>Lahir: Malang, 19 Juli 1980                        | Tidak Memenuhi Syarat<br>Dicatat: 2 September 2013 13:02 | K4D31J<br>Aksi terhadap, pendidik:<br>Aktifkan kembali |
| DIANA RAHMAWATI EKA PUTRI AVANY<br>4251764665300033<br>Lahir: Malang, 19 Agustus 1980 | Pensiun<br>Dicatat: 3 September 2013 01:57               | BP7IN7                                                 |